# **Vogue sections: Featured product**

Support.pixelunion.net/hc/en-us/articles/360031913413-Vogue-sections-Featured-product

The **Featured product** section is designed to draw attention to a particular product on your home page.

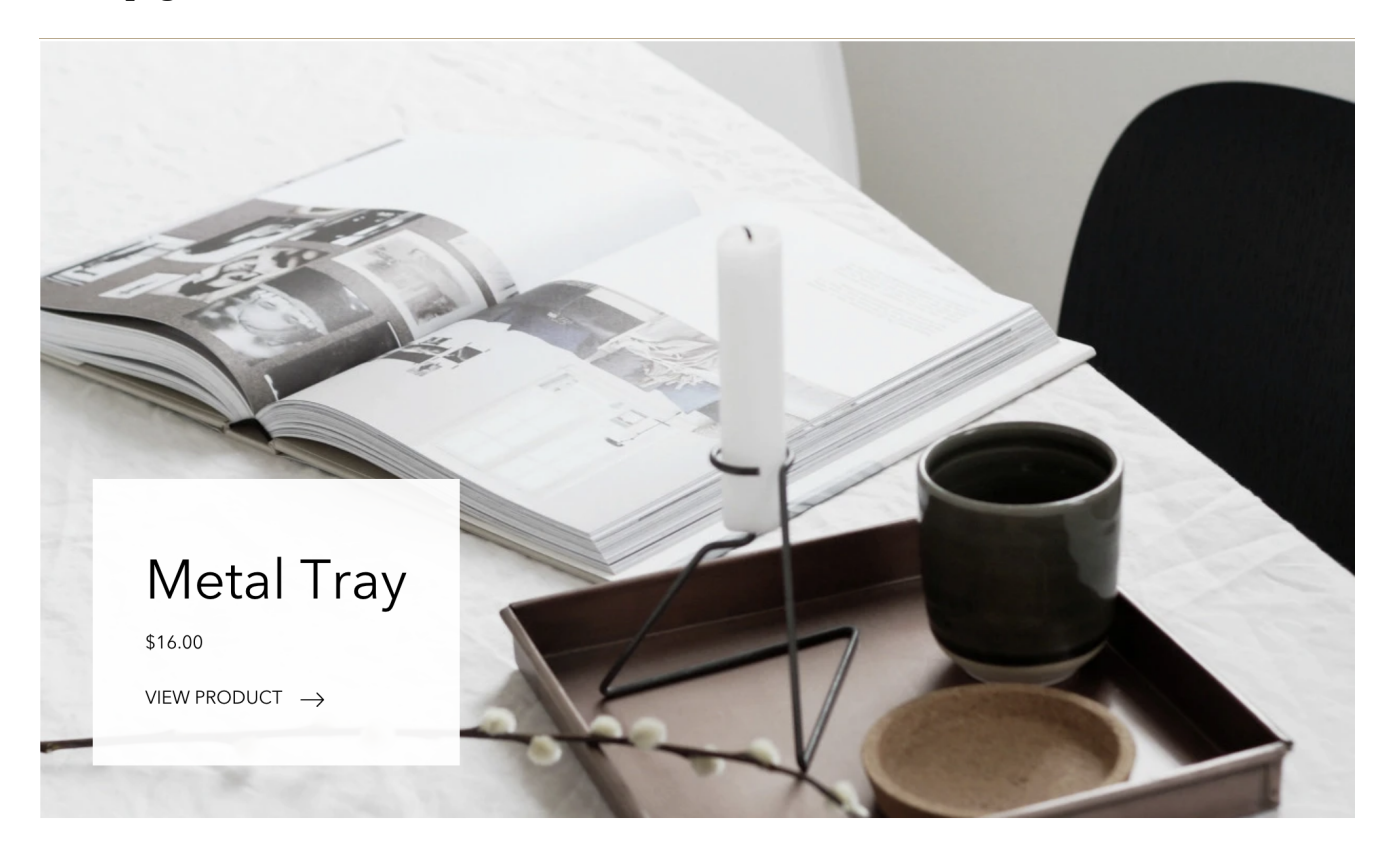

Add Featured product to your home page

- 1. In the theme editor (Customize), click [+] Add section
- 2. Locate Featured product
- 3. Click the section, then **Add**
- 4. Save

### **Customize section settings**

Click the **Featured product** section to open its general settings.

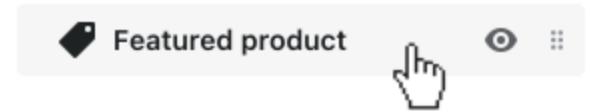

# Select section height

Select an option from the **Section height** dropdown. **Image height** is the natural height of the image when you upload it, while **Fullscreen** will expand it so that it fills the entire viewport.

# Assign the product to feature

Select the **Product** you want to feature by clicking **Select product**.

### Include an alternative product image

By default the section will display the primary image for the product. To display an alternative image, use the **Image override** option. Click **Select image** to locate the image to display.

#### Image focal point

Adjust the focal point of the image by changing the **Image position**. This setting only has an impact if the **Section height** is set to **Fullscreen**.